Aktivera ditt konto hos Telia.

1. Följ någon av länkarna:

https://www.telia.se/privat/bredband/kollektiva-tjanster https://www.telia.se/privat/kontakt/aktivera-tjanster

2. Tryck på den gröna knappen: AKTIVERA

KOLLEKTIVA TJÄNSTER

Här kan du som bor i en fastighet med ett gruppavtal aktivera de abonnemang som ingår i din hyra eller månadsavgift.

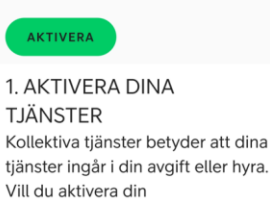

hradhandatalafani kantaktar du

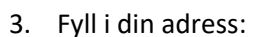

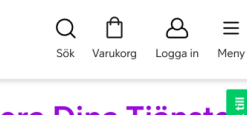

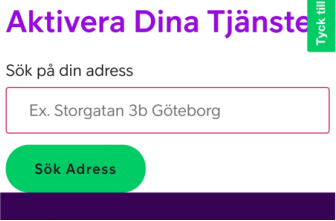

4. Se till att Tv-paketet Lagom är vald (0 kr)

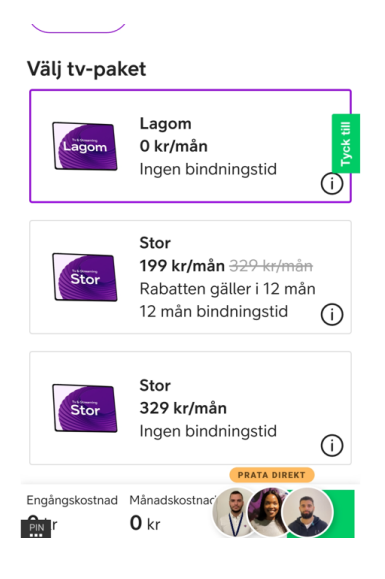

## 5. Scrolla ner och klicka på Gå vidare

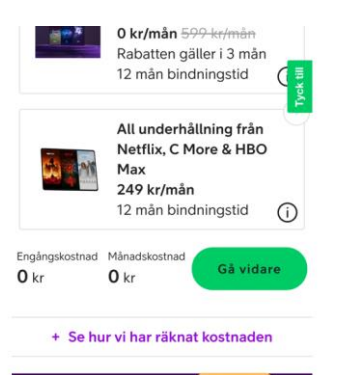

6. Fyll i personuppgifter och starta bankid och bekräfta. Fyll sedan i AKTUELL e-postadress och telefonnummer.

| Kontaktuppgifter                         |          |
|------------------------------------------|----------|
| Personnummer *                           | lyck til |
| ÅÅÅÅMMDDNNNN                             |          |
| Logga in med BankID                      |          |
| E-postadress *                           |          |
| mail@example.com                         |          |
| Mobilnummer för aviseringar via<br>SMS * | ,        |
| Mobilnummer                              |          |
| PRATA DIREKT                             | J        |

7. Jag bockade i den här rutan:

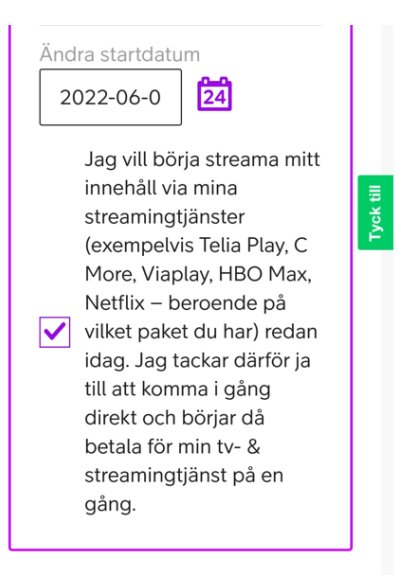

8. Sedan bockade jag i några rutor varav en av dem syns här. Bocka i rutorna för godkännande och klicka på den gröna knappen Bekräfta beställning:

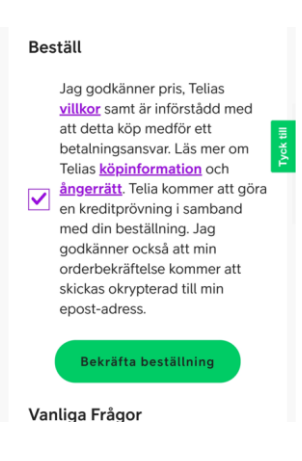

9. Din beställning är klar:

## Tack för din beställning

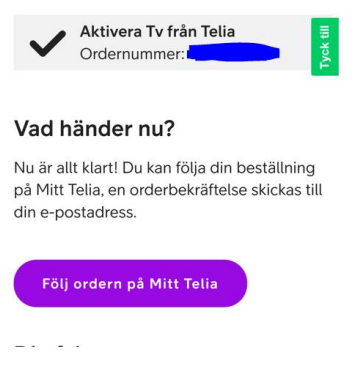

10. Du kommer få mejl (eller sms?) med identifikationskod och kontrollkod. Dessa ska skrivas in när du startar din TV. Du kan också se koderna på Mitt Telia under "mina koder" men det kan dröja ett tag.

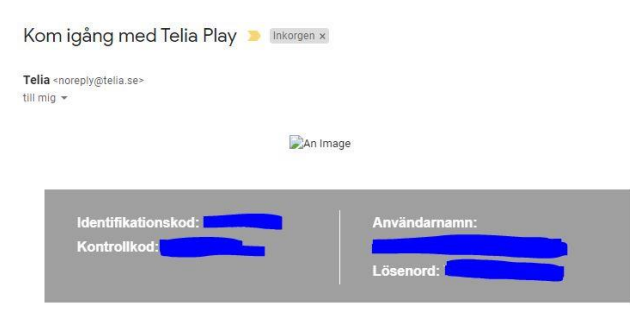

11. Skriv in dina koder när du klickat på Logga in:

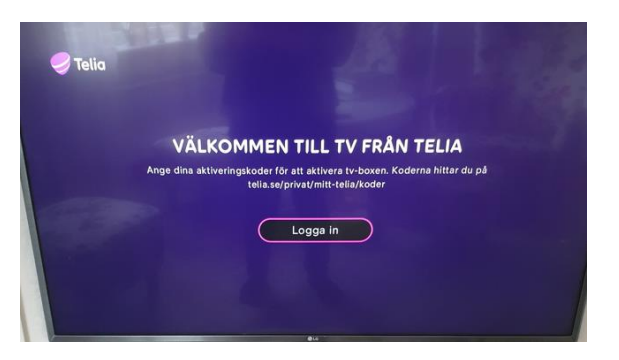